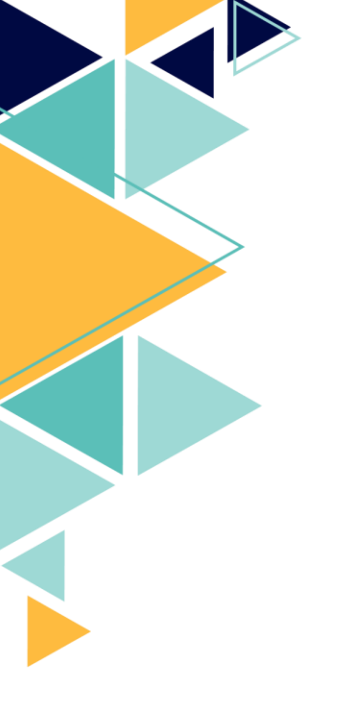

## Installation de MediaContact et Media4Display

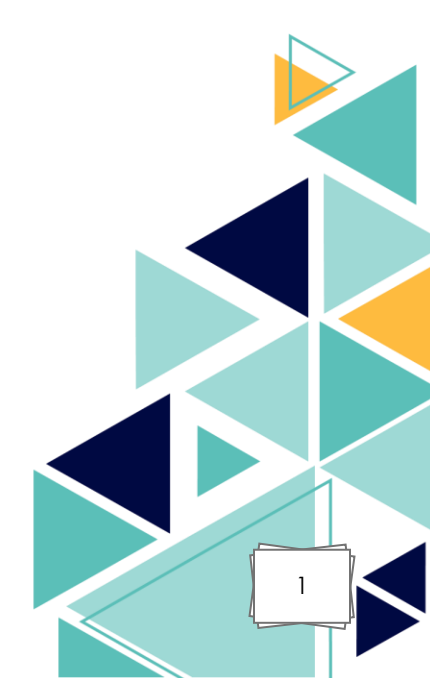

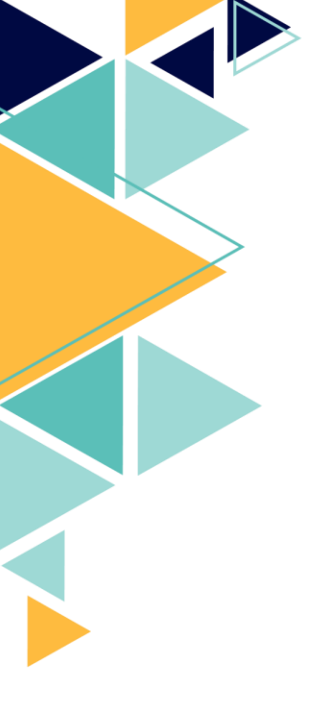

## <u>Sommaire :</u>

- I. Présentation des solutions installées
- II. Prérequis d'installation
- III. Installation de MediaContact
- IV. Installation de Media4Display
- V. Compétences mises en œuvre
- VI. Diagramme

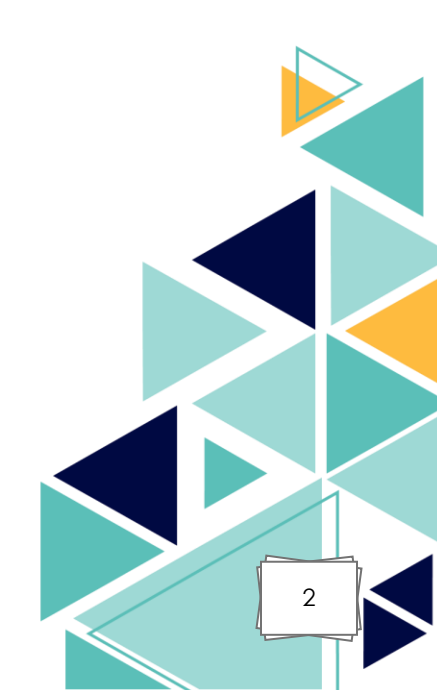

## I. <u>Présentation des solutions installés :</u>

Dans le cadre de ce projet, j'ai été chargé de réaliser l'installation de deux solutions logicielles complémentaires développées par Telelogos : **MediaContact** et **Media4Display**.

#### <u>MediaContact :</u>

MediaContact est le **moteur de communication** qui permet de centraliser, de piloter et de distribuer les contenus vers les différents équipements cibles (écrans, players, tablettes, etc.). Il agit comme le **backoffice** de la solution d'affichage dynamique : il gère la communication entre les serveurs et les périphériques d'affichage, les logs, les fichiers média, ainsi que la planification de la diffusion.

#### Media4Display :

Media4Display est la **surcouche graphique** de MediaContact. Il s'agit de l'**interface utilisateur** utilisée pour concevoir, organiser et piloter les campagnes d'affichage dynamique. Elle permet aux utilisateurs finaux (équipes communication, marketing, RH, etc.) de créer des scénarios d'affichage, de programmer la diffusion des contenus et d'obtenir un aperçu en temps réel de ce qui est affiché sur chaque écran.

Ces deux outils sont **étroitement liés** : Media4Display ne peut pas fonctionner sans MediaContact, qui assure toute la partie technique, tandis que MediaContact seul ne fournit pas d'interface d'administration conviviale pour les utilisateurs non techniques.

## II. <u>Prérequis d'installation :</u>

Avant de procéder à l'installation des solutions MediaContact et Media4Display, un certain nombre de **prérequis techniques** doivent être respectés afin de garantir le bon fonctionnement des outils, leur sécurité, ainsi que leur compatibilité avec l'environnement du client.

## 1. Prérequis système

- Serveur dédié ou machine virtuelle avec un système d'exploitation compatible (Windows Server 2019 ou 2022 recommandé).
- Processeur : 2 cœurs minimum.
- RAM : 4 Go minimum (16 Go recommandés pour une installation en production).
- Espace disque : au moins 5 Go d'espace libre (extensible selon la volumétrie de contenu à diffuser).
- Accès administrateur à la machine pour les installations et les configurations.

#### 2. Prérequis réseau

- Adresse IP fixe pour le serveur MediaContact.
- Ouverture des ports réseau nécessaires à la communication entre les players, le serveur MediaContact et l'interface Media4Display (exemples : ports HTTP/HTTPS, FTP, SQL Server, etc.).

## 3. Prérequis logiciels

- .NET Framework 4.8 (ou supérieur)
- Microsoft SQL Server (version Express est embarquée dans le setup)
- IIS (Internet Information Services) pour l'hébergement de la console web Media4Display
- Hosting Bundle Windows .NET 6

## Installation du Hosting Bundle :

| Corbeille |                                                                                                    |                                             |
|-----------|----------------------------------------------------------------------------------------------------|---------------------------------------------|
|           |                                                                                                    |                                             |
|           |                                                                                                    |                                             |
|           | )別 Installation de Microsoft .NET 6.0.36 - Windows Server ロ ×<br>.NET Microsoft .NET 6.0.36<br>Windows Server Hosting                                                                                                    |                                             |
|           | Bienvenue dans le programme d'installation de Microsoft .NET 6.0.36 - Windows                                                                                                    |                                             |
|           | IIS n'est pas activé sur cet ordinateur. Si vous avez l'intention d'exécuter des<br>applications ASP.NET Core avec IIS, vous devez installer IIS avant d'exécuter ce<br>programme d'installicion. Des informations supplementatiens sont disponibles <u>isi</u> . |                                             |
|           | Termes du contrat de licence et déclaration de confidentialité de Microsoft .NET<br>6.0.36 - Windows Server Hosting.                                                                                                    |                                             |
|           | ${\ensuremath{\boxtimes}}^J_{\rm licence}$ les conditions générales de la                                                                                                    |                                             |
|           | Installer Fermer                                                                                                    |                                             |
|           |                                                                                                    |                                             |
|           |                                                                                                    |                                             |
|           |                                                                                                    |                                             |
|           |                                                                                                    |                                             |
|           |                                                                                                    |                                             |
|           |                                                                                                    |                                             |
|           | Hi 💽 📕 👪                                                                                                    | ∧ ⊑ 4 <u>,</u> 11:39<br>16/04/2025 <b>₽</b> |
|           |                                                                                                    |                                             |

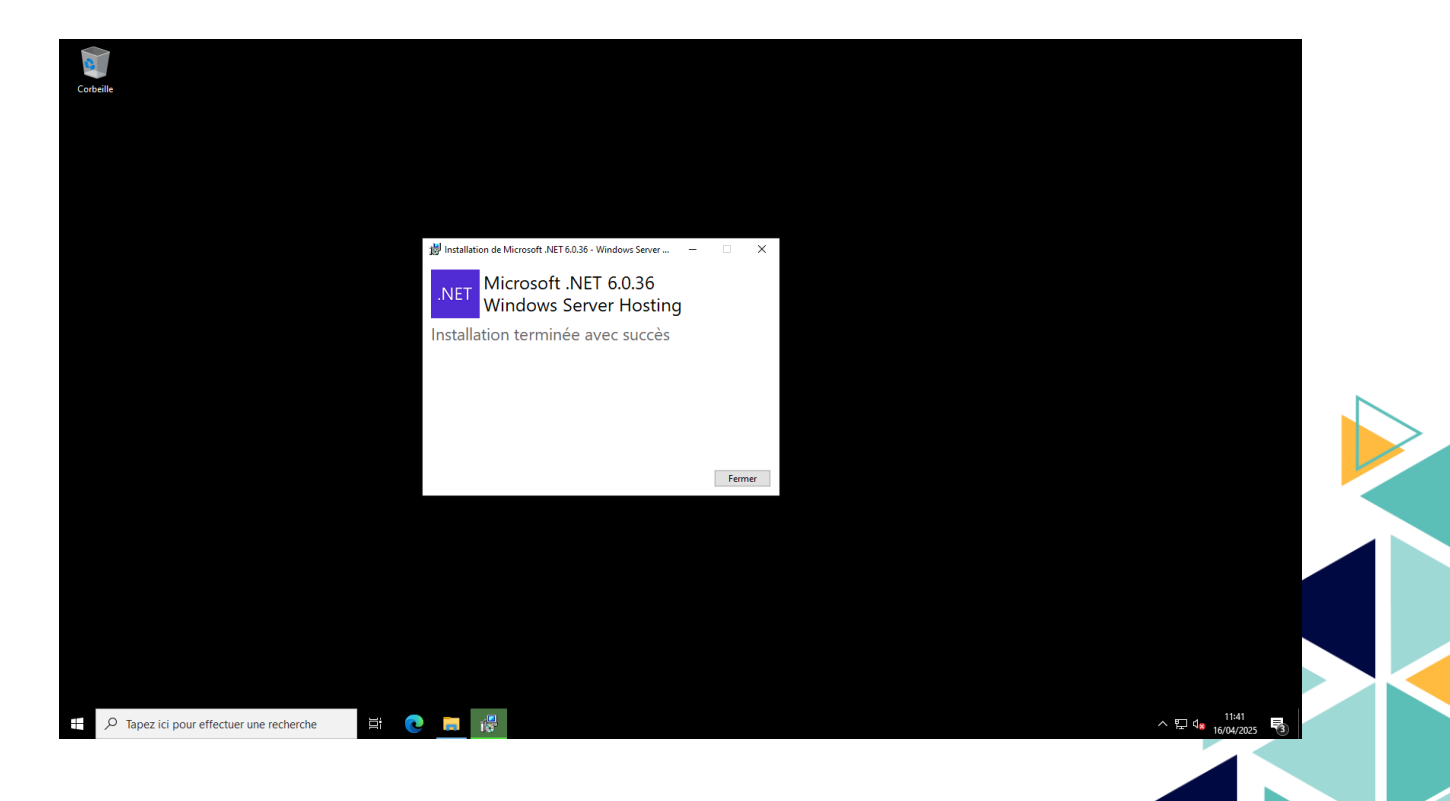

## Installation du IIS :

Ouvrez le gestionnaire de serveur.

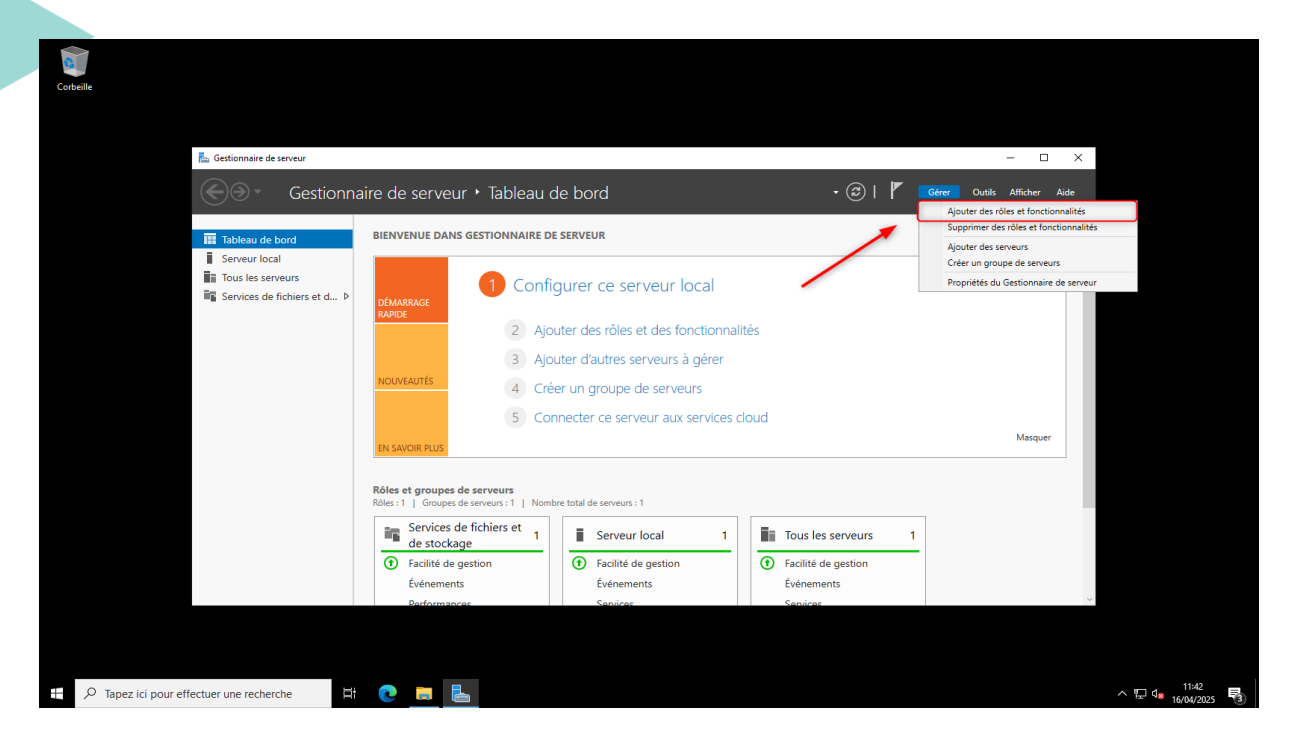

Faire suivant / suivant puis dans Sélection de serveur choisir le serveur actuel et faire suivant.

| Corbeile                                                                                         |                                                                                                    |                                                                                                    | - 🗆 X                               |   |
|--------------------------------------------------------------------------------------------------|----------------------------------------------------------------------------------------------------|----------------------------------------------------------------------------------------------------|-------------------------------------|---|
| Gestionn<br>Tableau de bord<br>Serveur local<br>Tous les serveurs<br>Services de fichiers et d Þ | Assistant Ajout de reles et de fonctionnalités  Sélectionner le serveur de destination  Avant de commencer Type d'installation Selectionner un disque dur virtuel Pool de serveurs Poordionnalités Confirmation Résultats Inder de serveurs Inder de serveurs Inder de s |                                                                                                    | Nutits Afficher Aide                |   |
|                                                                                                  | Cette page présente les serveurs qui excluent<br>on été ajoutés 1 aixó de la commande Ajoul<br>serveurs hors connecion et les serveurs noure<br>incomplète ne sont pas répertoriés.                                                                                                    | t Window Server 2012 ou une version Ultérieure et qui<br>ere de serveur Sale Gestionnaire de serveur. Les<br>llement ajoutés dont la collecte de données est toujours<br>édent Suivant > Installer Annuler | ^ ঢ় 4 <u>, 1145</u><br>1604/2025 ₩ | 6 |

Dans Rôles de serveurs, ajouter Server Web (IIS), puis suivant.

| Cobelle<br>Cobelle<br>Cob | aire de serveur → T<br>Ra Assistant Ajout de rôles et de fo                                                                                                    | ableau de bord                                                                                                    | • (⋧)                                                                                                    | – – ×<br>7 Outlis Afficher Aide |                  |
|----------------------------------------------------------------------------------------------------|----------------------------------------------------------------------------------------------------|----------------------------------------------------------------------------------------------------|----------------------------------------------------------------------------------------------------|---------------------------------|------------------|
| i Serveur local<br>in Tous les serveurs<br>ing Services de fichiers et d… ♭                                                                                                    | Selectionner des<br>Avant de commencer<br>Type d'installation<br>Selection du serveur<br>Rolte de serveurs<br>Ponctionnalités<br>Role web Server (IIS)<br>Services de rôle<br>Confirmation<br>Résultats | COLES GE SERVEURS  Selectionne: un ou plusieurs rôles à installer sur le serveur se  Rote  Accés à distance  Accés à distance  Accés à distance  Control de l'écopie  Serveur DHC  Serveur DHC  Serveur Serveur Serveur J  Serveur DHC  Serveur DHC  Serveur DHC  Serveur DHC  Serveur DHC  Serveur DHC  Serveur Serveur Serveur J  Serveur Serveur Serveur J  Serveur Serveur | WHU-THQUASCUPTU Antimetsuitica<br>lectionné.<br>Description<br>Le serveur Web (IIS) fournit une<br>infrastructure applications Web<br>fiable, gérable et évolutive. | Masquer                         |                  |
| ت المحمد المحمد المحم<br>المحمد المحمد المحمد المحمد المحمد المحمد المحمد المحمد المحمد المحمد المحمد المحمد المحمد المحمد المحمد المحمد                                                                                                     | C                                                                                                    | < Précédent] Suiv                                                                                                    | ant > Installer Annuler                                                                                                    | ~                               | ^ 100 to 11/46 ₽ |

Faire suivant jusqu'à Services de rôle et sélectionner Développement d'application et ASP.NET 4.8 et suivant.

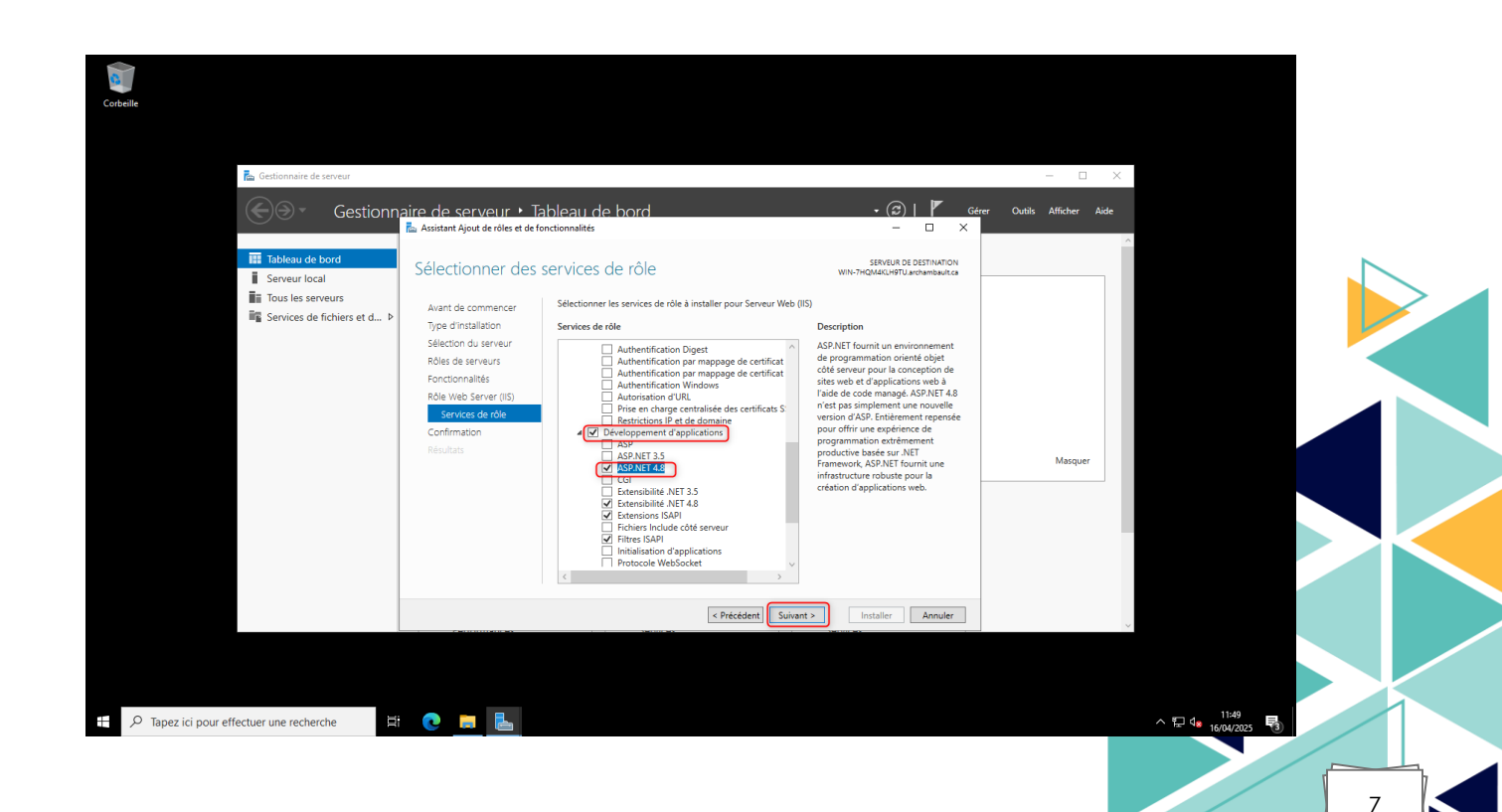

## Dans confirmation choisir Installer.

| Corbeile<br>Corbeile<br>Corbeile<br>Cectionnaire de serveur<br>Cectionnaire de serveur                                        | 🥁 Assistant Ajout de rôles et de fonctionnalités                                                                                                    | – — X Gérer Quibic Afficher Aide                                                                    |
|----------------------------------------------------------------------------------------------------|----------------------------------------------------------------------------------------------------|----------------------------------------------------------------------------------------------------|
| Image: Tableau de bord         Image: Serveur local         Image: Tous les serveurs         Image: Services de fichiers et d | Confirmer les sélections d'installation  Winnen  Aurent de commener  Prope dinstaller les roles, services de rôle ou fonctionnalités subants ou les exervir  Role de serveurs  Pronconnalités  Role Veb Sarver (IS)  Revents  Pronconnalités  Reventse de rôle  Pronconnalités  Reventse de rôle  Pronconnalités  Reventse de rôle  Pronconnalités  Reventse de rôle  Reventse de rôle  Reventse de rôle  Reventse de rôle  Reventse de rôle  Reventse de rôle  Reventse de rôle  Reventse  Reventse Reventse Reventse Reventse Reventse Reventse Reventse Reventse Reventse Reventse Reventse Reventse Reventse Reventse Reventse Reventse Reventse Reventse Revents | ssnear at castruation<br>JAKAUHTURINAMINA<br>In scient affichées sur<br>pas intaller ces<br>cocher. |
| بر المحمد المحمد المحمد المحمد المحمد المحمد المحمد المحمد المحمد المحمد المحمد المحمد المحمد المحمد المحمد الم               | CPrecedent Subant >      Darformancer      Sendicer      Sendicer       | taller<br>Annuler<br>Notae<br>∧ 11.50<br>16.101,2005 ₹                                              |

Une fois installé, ouvrir un navigateur (Edge par exemple) et écrire en URL 127.0.0.1 pour voir si le IIS est bien installé.

| IS Windows Server         ×         +           ←         →         ①         127.0.0.1 |                                                                                                    | ☆ | -<br>合 団 | 0 ×                  |  |
|-----------------------------------------------------------------------------------------|----------------------------------------------------------------------------------------------------|---|----------|----------------------|--|
|                                                                                         |                                                                                                    |   |          |                      |  |
|                                                                                         | Internet Information Services                                                                                                    |   |          |                      |  |
|                                                                                         | Network Bierrerule Fall   sace Bernvenute Fall   bern-vindo Fall   vine Koluber   vine Koluber   vine Vine   Vine Vine   Vine Vine   Vine Vine   Vine Vine   Vine Vine |   |          |                      |  |
| Tapez ici pour effectuer une recherche                                                  | H 💽 🗮 ⊾                                                                                                    |   | × ₽ 4* 1 | 11:53<br>5/04/2025 😼 |  |
|                                                                                         |                                                                                                    |   |          |                      |  |

## III. Installation de MediaContact :

Une fois les prérequis effectués, lancer le setup de MediaContact avec un compte admin local de la machine. Si une authentification Active Directory à la console web veut être instauré il faudra choisir un compte administrateur local de la machine et qu'il ait les droits en lecture dans l'Active Directory.

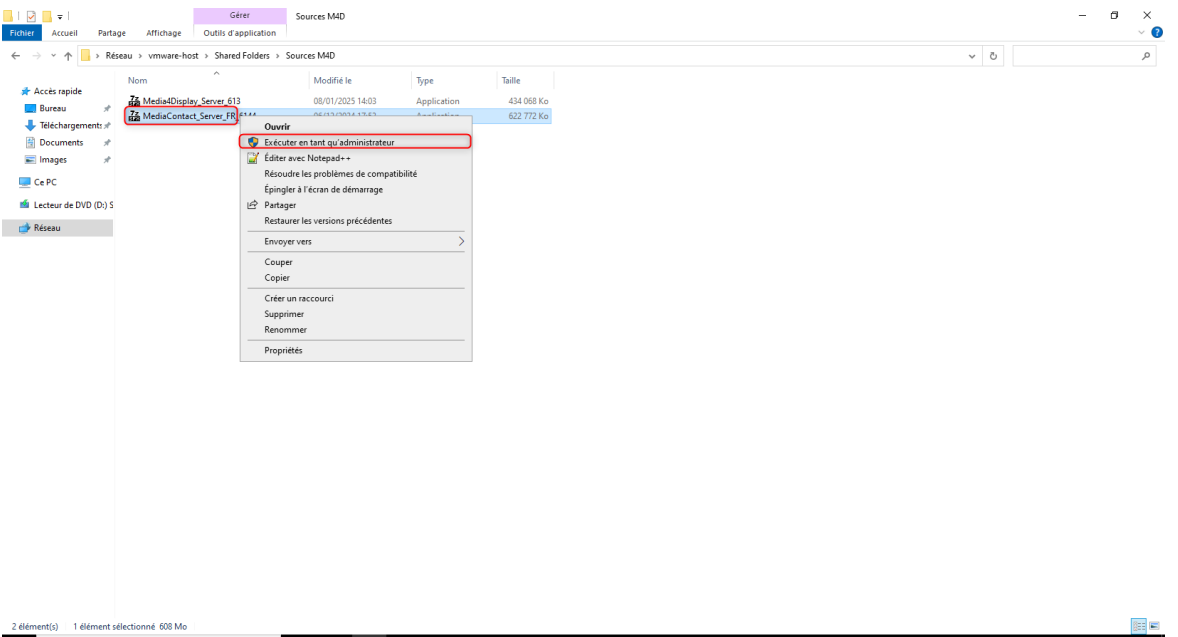

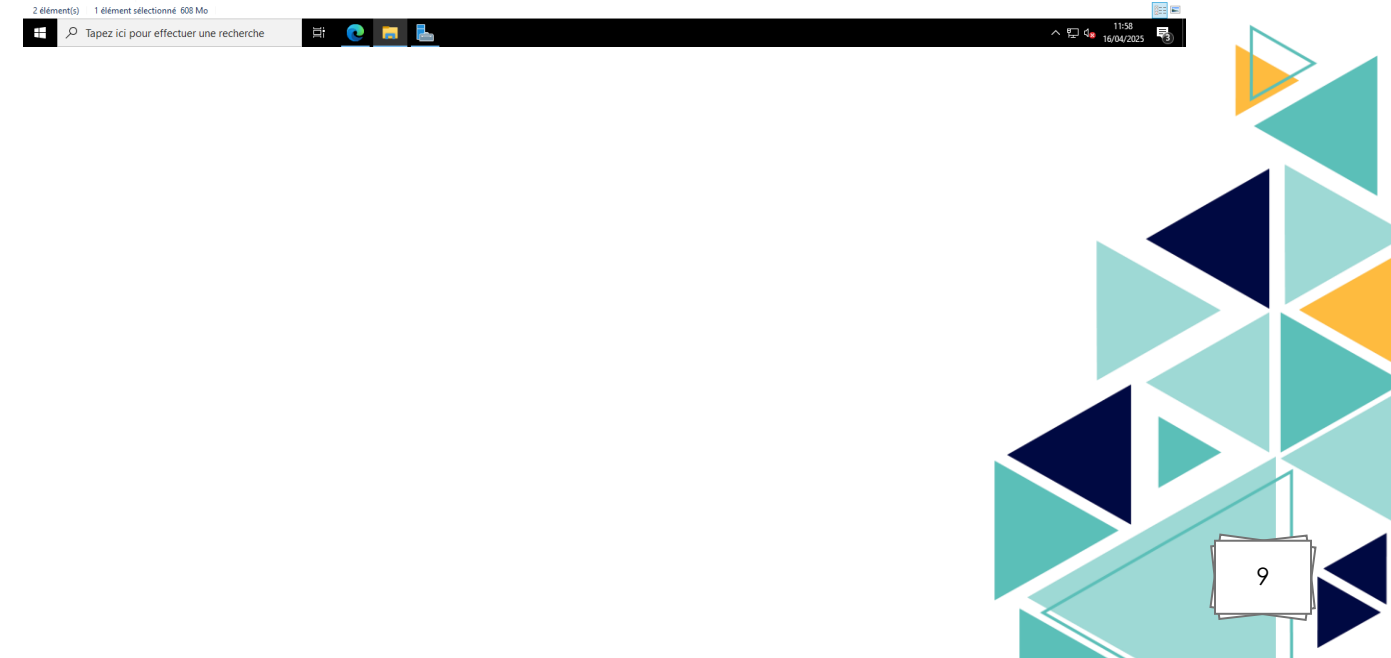

Saisir le dossier d'extraction des sources dans un dossier local (Ex : C:\MediaContact) puis faire yes.

| MediaContact Serveur V#6.14.4 ×     X     Instabilition de MediaContact Serveur.     Après estruction, la passerelle est disponble dans le dosser MediaContact Gateway.  |  |
|----------------------------------------------------------------------------------------------------|--|
| MediaContart Serveur V#6.14.4 ×     Natalation de MedaContart Serveur.     Arés estrution, la passerelle est disponble dans le dosser MedaContart Gateway.               |  |
| MediaContact Serveur V#6,14.4 ×     X     Nortablition de MediaContact Serveur.     Arrés estruction, la passerelle est disponble dans le dosser MediaContact. Gateway.  |  |
| MediaContact Serveur V#6.14.4 ×     X     Instalhition de MediaContact Serveur.     Arzeis estruction, la passerelle est disponble dans le dosser MediaContact. Gateway. |  |
| MediaContact Serveur V#6.14.4     X     Aprice structure, ha passerelle est disponble dans le dosser MediaContact. Gateway.                                              |  |
| MediaContart Serveur V#6.14.4     X     Installation de MediaContart Serveur.     Arée servart.on, la passerelle est disponble dans le dosser MediaContart. Gateway.     |  |
| MediaContact Serveur V#6.14.4     X     Instaliation de MediaContact Serveur.     Arrés estruction, la passerelle est disponble dans le dosser MediaContact. Gateway.    |  |
| MediaContact Serveur V#6.14.4 ×     X     Instalation de MediaContact Serveur.     Aprés estruction, la passerelle est disponble dans le dosser MediaContact Gateway.    |  |
| MediaContact Serveur V#6.14.4     X     Instalation de MediaContact Serveur.     Arrée servacron, la passerelle est disponble dans le dosser MediaContact Gateway.       |  |
| MediaContact Serveur V#6.14.4     X     Instalation de MediaContact Serveur.     Arrée sortaction, la passerelle est disponible dans le dosser MediaContact Gateway.     |  |
| KediaContact Serveur. V76.14.4     X     Serveur. V76.14.4     X     Areke server.ticn, is passerelle est disponible dans le dosser MediaContact. Gateway.               |  |
| Instalation de MediaContact Serveur.<br>Après extraction, à passerelle est disponible dans le dossier MediaContact Gateway.                                              |  |
|                                                                                                    |  |
| Dossier d'extraction :                                                                                                    |  |
| C:\MediaContact                                                                                                    |  |
| Na                                                                                                    |  |
|                                                                                                    |  |
|                                                                                                    |  |
|                                                                                                    |  |
|                                                                                                    |  |
|                                                                                                    |  |
|                                                                                                    |  |
|                                                                                                    |  |
|                                                                                                    |  |
|                                                                                                    |  |
|                                                                                                    |  |
|                                                                                                    |  |
|                                                                                                    |  |
|                                                                                                    |  |
|                                                                                                    |  |
| mercreal 1200<br>H 🖓 Tapez ici pour effectuer une recherche 🛱 💽 📑 💺                                                                                                    |  |

Après extraction le setup va se lancer automatiquement puis faire suivant.

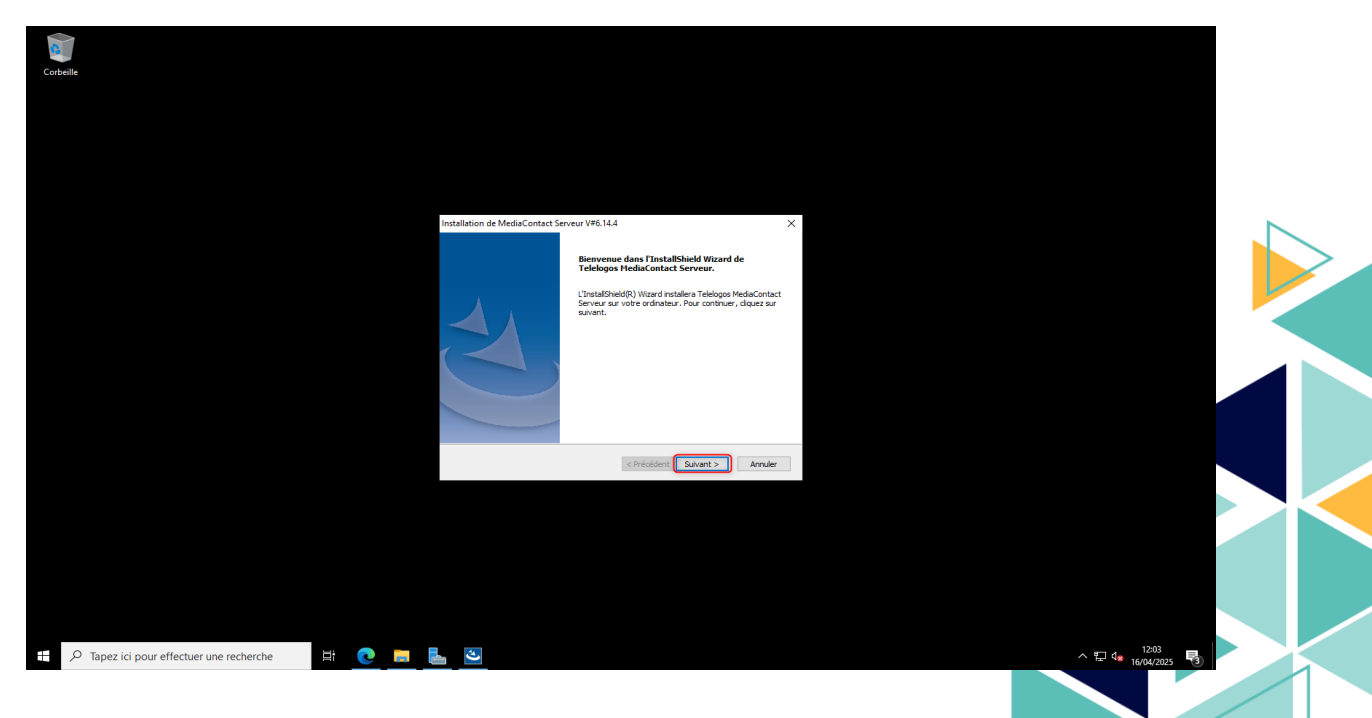

Lire puis accepter les termes du contrat de licence.

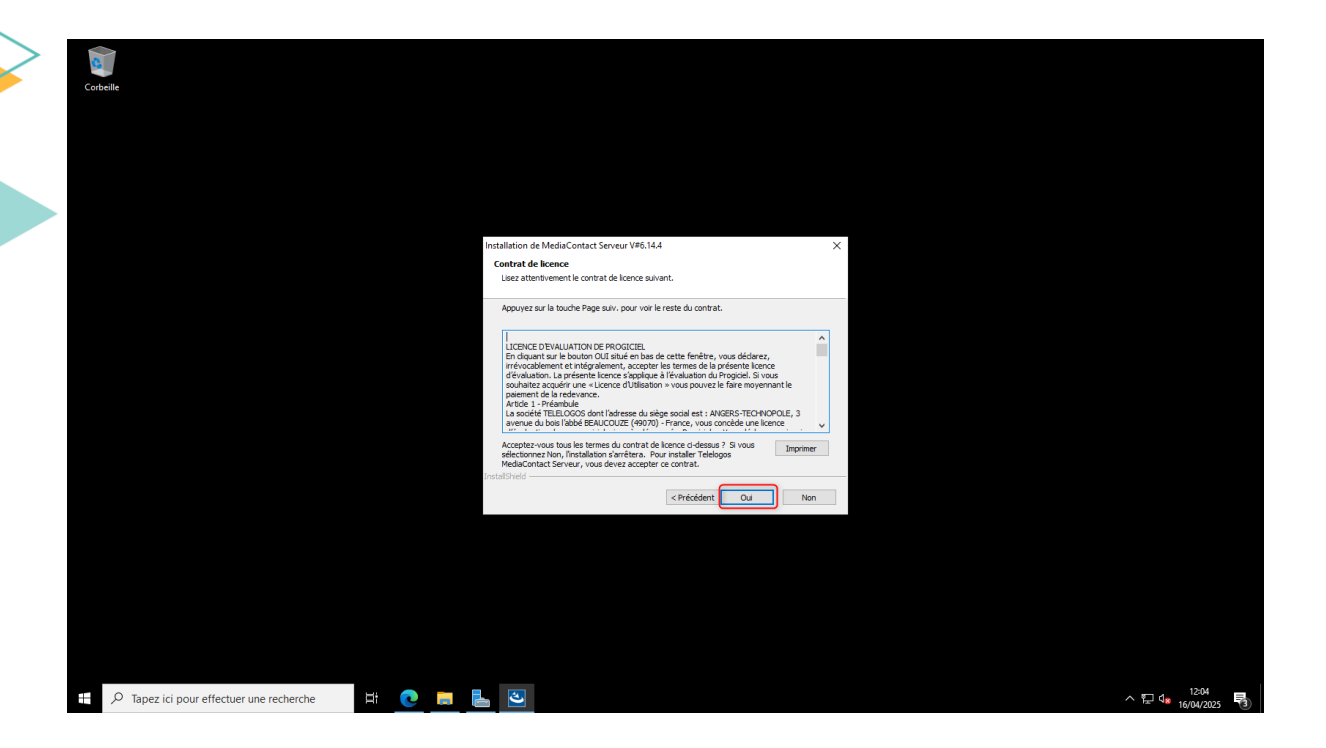

Saisir un nom d'information Client et un nom de Société.

| Corbeile                                         |                                                                                          |                         |
|--------------------------------------------------|------------------------------------------------------------------------------------------|-------------------------|
|                                                  | Installation de MedaContact Serveur V#6.14.4                                             |                         |
|                                                  | Veuilles astair vos informations.<br>Veuilles enter vote nom et le nom de votre société. |                         |
|                                                  | Ecole<br>Coole<br>Non de Société :<br>Ecole                                              |                         |
|                                                  | InstalSheld < Reiddent Suivert > Annule                                                  |                         |
|                                                  |                                                                                          |                         |
|                                                  |                                                                                          |                         |
| 두 🖓 Tapez ici pour effectuer une recherche 더 다 💽 |                                                                                          | ^ 1205<br>hster/2025 ₹3 |
|                                                  |                                                                                          |                         |
|                                                  |                                                                                          |                         |
|                                                  |                                                                                          |                         |

Choisir installer un serveur principal, puis suivant.

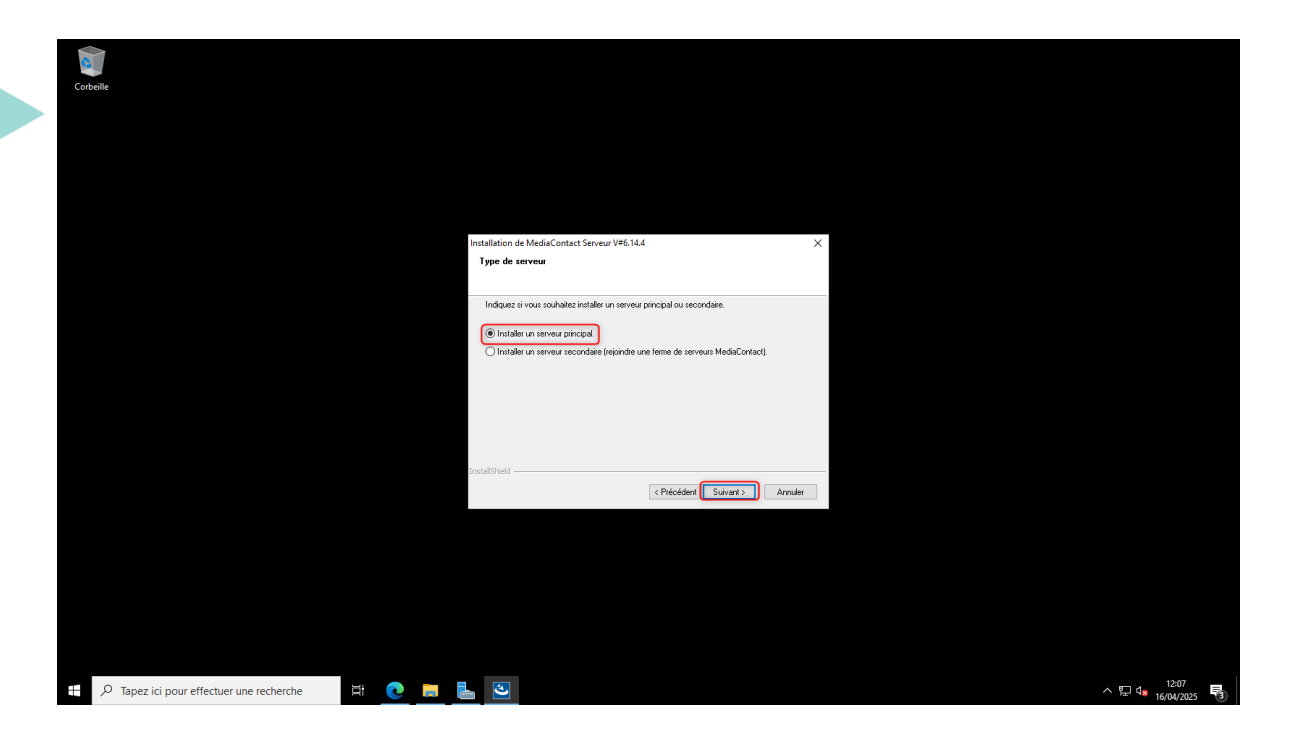

Choisir MediaContact Enterprise, puis suivant. MediaContact étant un produit à part entière peut être utilisé pour d'autres fonctionnalités. Ici choisir MediaContact Enterprise.

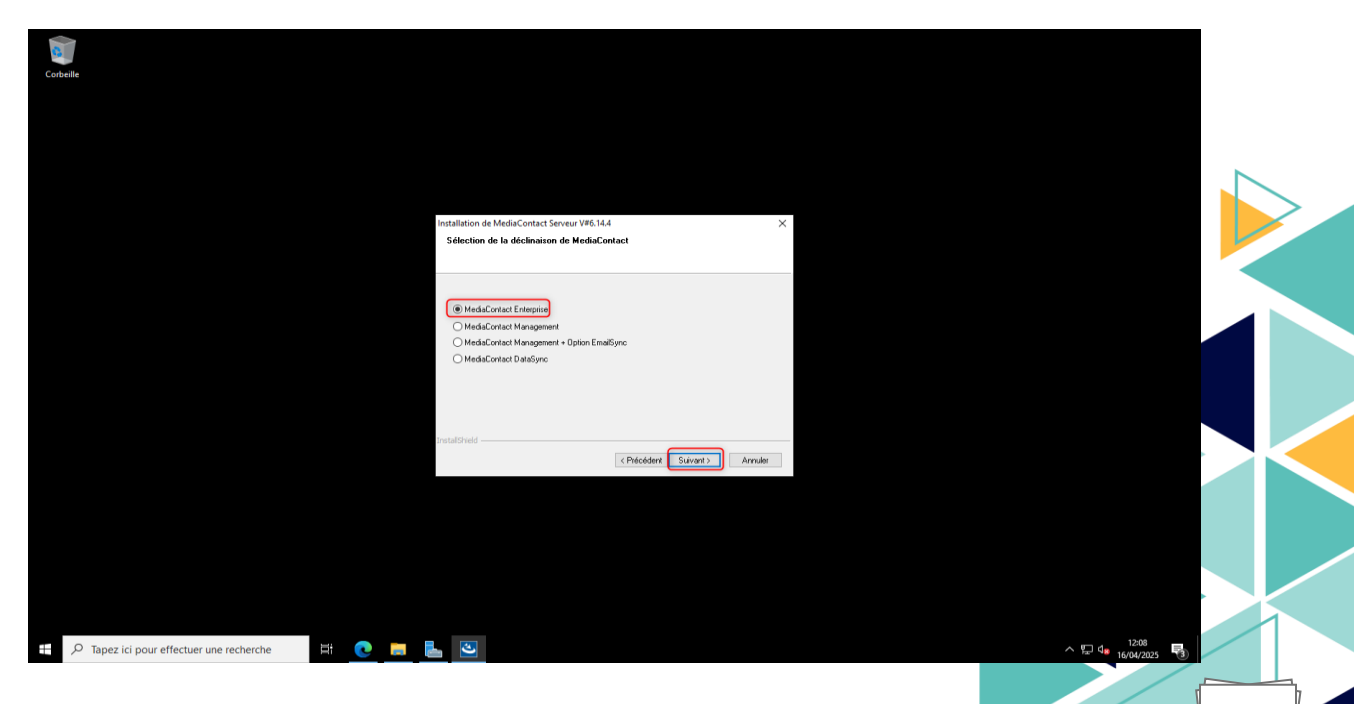

Dans cette partie choisir installation Standard, le setup va chercher si une base de données est déjà présente. Ici ma machine est vierge donc faire Oui pour installer la base de données (SQL Server 2017 Express étant embarquée).

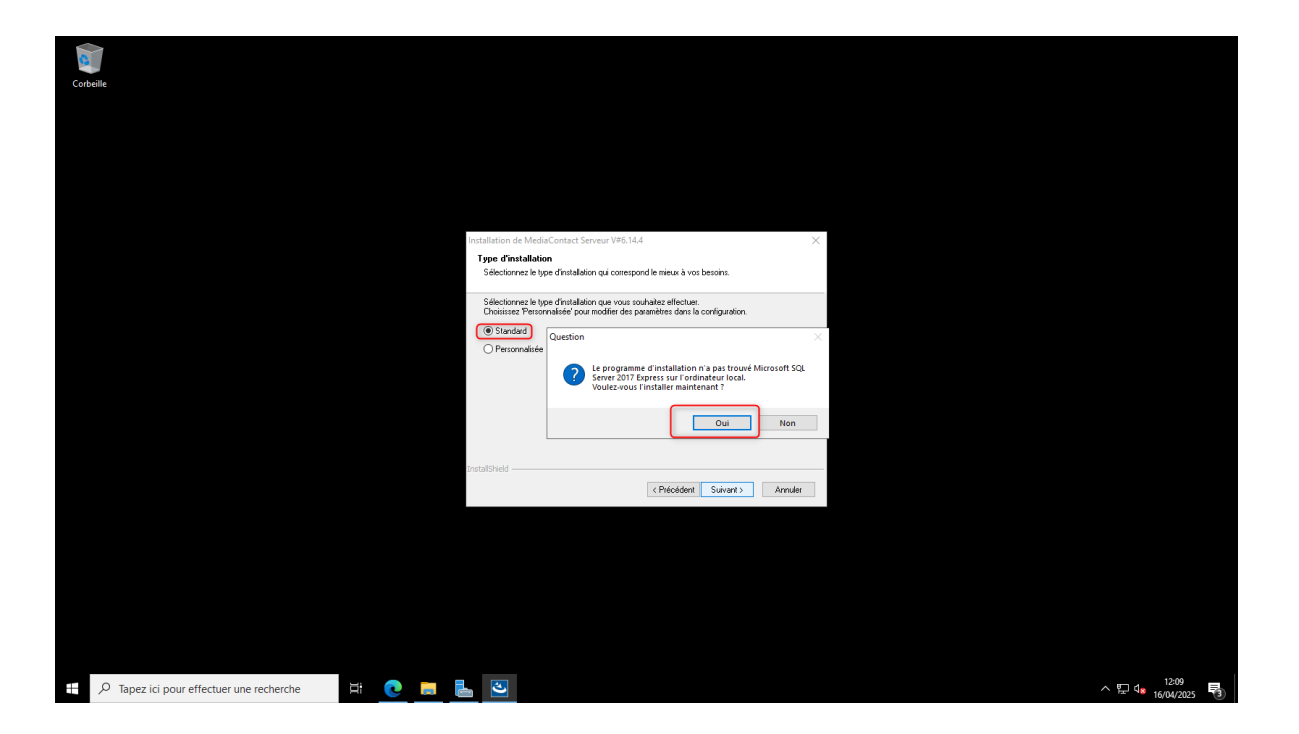

Ici, je vais préciser un compte de mon Active Directory qui sera également compte faisant tourner les services de l'application. Cette configuration me permettra d'authentifier les utilisateurs avec l'Active Directory.

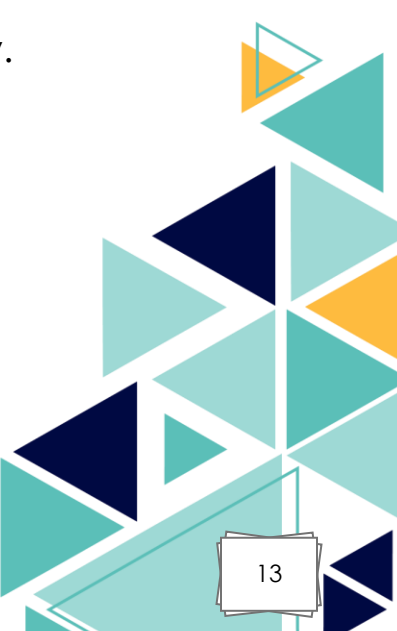

| Corbeile | Installation de MediaContect Serveur V#G<br>Compte villiseteur                                                                                                    | 5.13.1 ×                                     |  |
|----------|----------------------------------------------------------------------------------------------------|----------------------------------------------|--|
|          | Erfers un compre valideeur et von mot v<br>el les componante de Media/Contract Ser<br>Comple validations :<br>ARCITAMEA/LIT/Media/Contact<br>Mel de passe :<br>Confirme le mot de passe : | de parse án de configuer le service  Percoin |  |
|          |                                                                                                    | (Pécédent Survani) Annuler                   |  |

Une fois terminé, cliquer sur Terminer, pour installer la Console d'administration de MediaContact.

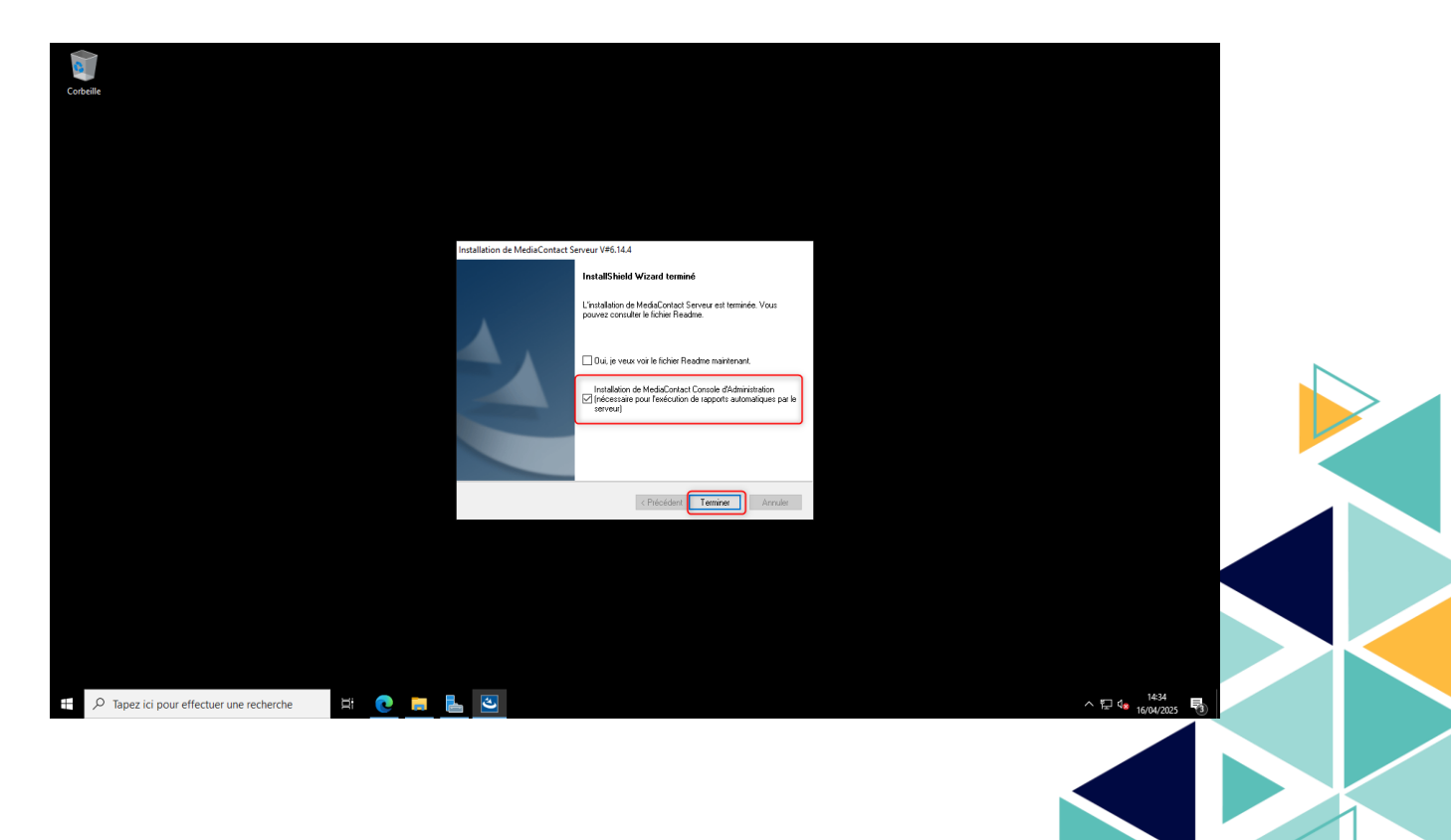

Choisir le chemin de destination d'installation de la console MediaContact.

| Corbelle                                       |   |                 |                                                                    |          |                                             |
|------------------------------------------------|---|-----------------|--------------------------------------------------------------------|----------|---------------------------------------------|
|                                                |   |                 |                                                                    |          |                                             |
|                                                |   |                 |                                                                    |          |                                             |
|                                                |   | MediaConta      | ct Console d'administration V#6.14.1                               | ×        |                                             |
|                                                |   | Choisisse       | z l'emplacement cible<br>mez le dossier où installer les fichiers. |          |                                             |
|                                                |   | -               | Testelles Madia Contest Consult Participitation and a              |          |                                             |
|                                                |   |                 | C: Program Files ( MediaContact Console d'administration           | Modifier |                                             |
|                                                |   |                 |                                                                    |          |                                             |
|                                                |   |                 |                                                                    |          |                                             |
|                                                |   |                 |                                                                    |          |                                             |
|                                                |   |                 |                                                                    |          |                                             |
|                                                |   | InstallShield - |                                                                    |          |                                             |
|                                                |   |                 | < Précédent Suivant >                                              | Annuler  |                                             |
|                                                |   |                 |                                                                    |          |                                             |
|                                                |   |                 |                                                                    |          |                                             |
|                                                |   |                 |                                                                    |          |                                             |
|                                                |   |                 |                                                                    |          |                                             |
|                                                |   |                 |                                                                    |          |                                             |
| ⊕ Tapez ici pour effectuer une recherche     ∎ | 0 |                 |                                                                    |          | ^ E 4 <mark>≥ 14:36</mark><br>16/04/2025 ₹3 |

Si nécessaire, il est possible d'installer la console sur une machine distance, ici nous laisserons en local et sur le port 1315.

| Cobelle                                            |                                                               |                             |
|----------------------------------------------------|---------------------------------------------------------------|-----------------------------|
|                                                    |                                                               |                             |
|                                                    |                                                               |                             |
| MediaContact Console d'adm                         | nistration V#6.14.1 ×                                         |                             |
| Serveur MediaContact                               |                                                               |                             |
| Indiquez les informations qui                      | teront utilisées par la console pour se connecter au serveur. |                             |
| Non d'hôte ou adresse IP :                         | (cookios)                                                     |                             |
| Numéro de port:                                    | 1315                                                          |                             |
|                                                    |                                                               |                             |
| InstalSheld                                        | < Précédent Suivant> Annuler                                  |                             |
|                                                    |                                                               |                             |
|                                                    |                                                               |                             |
|                                                    |                                                               |                             |
|                                                    |                                                               |                             |
| 🕂 🔎 Tapez ici pour effectuer une recherche 🗮 💽 📠 🕙 |                                                               | ^ ∰ 4 <u>s</u> 16/04/2025 € |
|                                                    |                                                               |                             |

Une fois terminé, sélectionner redémarrer mon ordinateur.

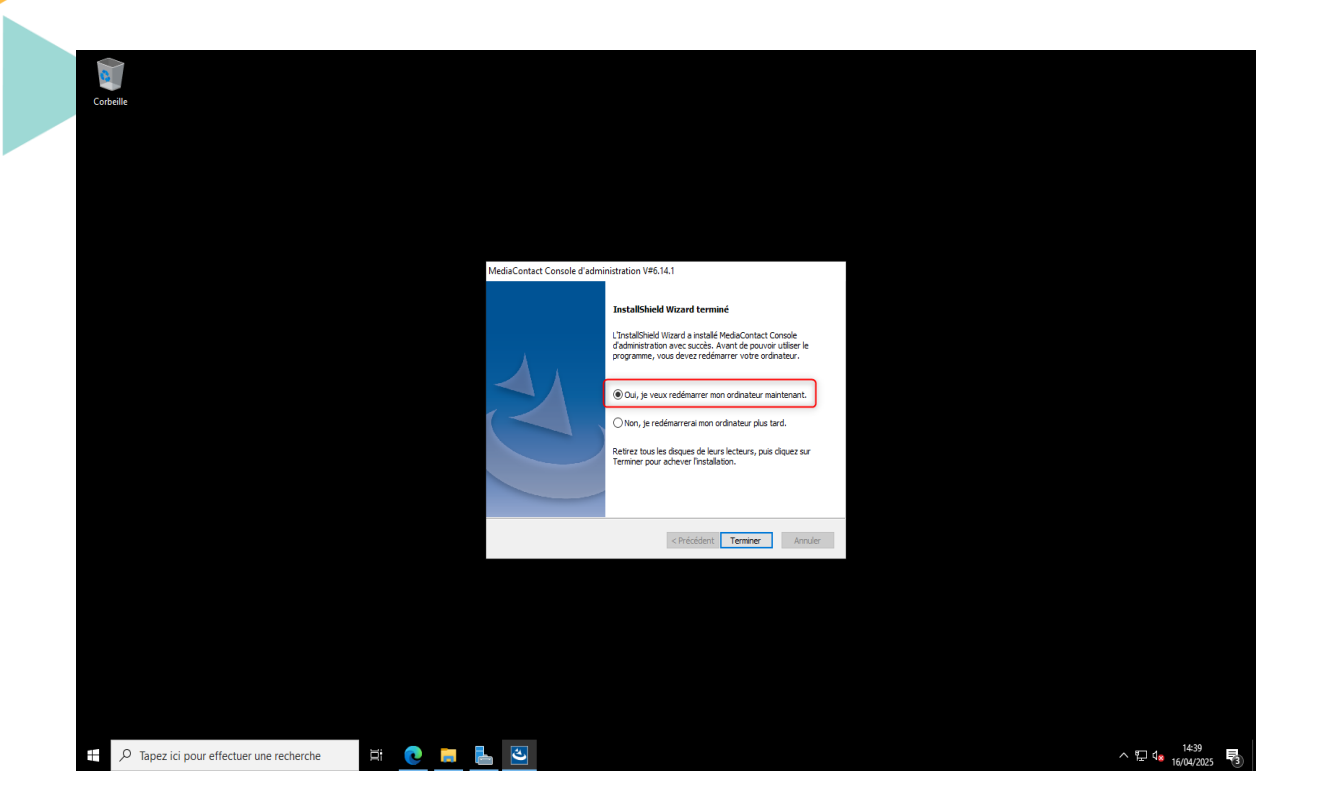

#### Installer les services web.

| Corbelle                                               |                            |                                                                                                    |                                             |  |
|--------------------------------------------------------|----------------------------|----------------------------------------------------------------------------------------------------|---------------------------------------------|--|
|                                                        |                            |                                                                                                    |                                             |  |
|                                                        |                            |                                                                                                    |                                             |  |
|                                                        | MediaContact Console d'adr | ninistration - InstallShield Wizard                                                                                              |                                             |  |
|                                                        | J<br>J                     | InstallShield Wizard a restalle MedaContact Console<br>dedinistration avec succes. Clause sur Terminer poor<br>femere Tassistur. |                                             |  |
|                                                        |                            | < Brécédent Terminer Annuler                                                                                                    |                                             |  |
|                                                        |                            |                                                                                                    |                                             |  |
|                                                        |                            |                                                                                                    |                                             |  |
| + $\mathcal{P}$ Tapez ici pour effectuer une recherche | 3                          |                                                                                                    | ^ 및 4 <u>∎</u> 1644<br>16/04/2025 <b>₹2</b> |  |

Saisir à nouveau le compte de service.

|                                            |                                                                                |                      | _ |
|--------------------------------------------|--------------------------------------------------------------------------------|----------------------|---|
|                                            |                                                                                |                      |   |
| 0                                          |                                                                                |                      |   |
|                                            |                                                                                |                      |   |
| Corpeille                                  |                                                                                |                      |   |
|                                            |                                                                                |                      |   |
|                                            |                                                                                |                      |   |
|                                            |                                                                                |                      |   |
|                                            |                                                                                |                      |   |
|                                            |                                                                                |                      |   |
|                                            |                                                                                |                      |   |
|                                            |                                                                                |                      |   |
|                                            |                                                                                |                      |   |
|                                            |                                                                                |                      |   |
|                                            |                                                                                |                      |   |
|                                            |                                                                                |                      |   |
|                                            | Telelogos MediaContact Web Services - InstallShield Wizard                     | ×                    |   |
|                                            |                                                                                |                      |   |
|                                            | nformations de connexion                                                       |                      |   |
|                                            | Spécifiez un nom d'utilisateur et un mot de passe                              |                      |   |
|                                            |                                                                                |                      |   |
| so                                         | écifiez le compte utilisateur devant être utilisé par cette application. Les c | comptes utilisateurs |   |
| do                                         | vent avoir le format DOMAINE Womubilisateur.                                   |                      |   |
|                                            |                                                                                |                      |   |
|                                            | Nom utilisateur :                                                              |                      |   |
|                                            |                                                                                | Descent sh           |   |
|                                            | AKCHAMBAULI Mediacontact                                                       | Parcourt             |   |
|                                            | Mot de gasse :                                                                 |                      |   |
|                                            | [                                                                              |                      |   |
|                                            |                                                                                |                      |   |
|                                            |                                                                                |                      |   |
|                                            | Sélectionnez le bouton ci-dessous pour spécifier des informations concer       | rnant un nouvel      |   |
|                                            | ubisateur qui sera cree au cours de i instaliation.                            |                      |   |
|                                            | Informations concernant le nouvel utilisateur                                  |                      |   |
|                                            |                                                                                |                      |   |
| Inst                                       | allShield                                                                      |                      |   |
|                                            | < Précédent Suivant >                                                          | Annuler              |   |
|                                            | Server 2                                                                       |                      |   |
|                                            |                                                                                |                      |   |
|                                            |                                                                                |                      |   |
|                                            |                                                                                |                      |   |
|                                            |                                                                                |                      |   |
|                                            |                                                                                |                      |   |
|                                            |                                                                                |                      |   |
|                                            |                                                                                |                      |   |
|                                            |                                                                                |                      |   |
|                                            |                                                                                |                      |   |
|                                            |                                                                                |                      |   |
|                                            |                                                                                |                      |   |
|                                            |                                                                                |                      |   |
|                                            |                                                                                |                      |   |
|                                            |                                                                                |                      |   |
|                                            |                                                                                |                      |   |
| 🕂 🔎 Tapez ici pour effectuer une recherche |                                                                                | 스 및 da arayana 등     |   |
|                                            | 10                                                                             | 16/04/2025           |   |

Installer les services web.

| 6                                                                                                    |                                                     |    |              |
|----------------------------------------------------------------------------------------------------|-----------------------------------------------------|----|--------------|
| Corbeile                                                                                                    |                                                     |    |              |
|                                                                                                    |                                                     |    |              |
|                                                                                                    |                                                     |    |              |
|                                                                                                    |                                                     |    |              |
|                                                                                                    |                                                     |    |              |
| 😥 Telelogos MediaContact Web Services - InstallSh                                                                 | ield Wizard X                                       |    |              |
| L'installation du programme peut commencer<br>Toutes les informations nécessaires à l'installation so             | nt réunies.                                         |    |              |
| Cliquez sur Installer pour commencer l'Installation.                                                              |                                                     |    |              |
| Pour vérifier les paramètres d'installation ou les mod<br>l'assistant sans installer le programme, cliquez sur Ar | ifier, diquez sur Précédent. Pour quitter<br>muler. |    |              |
|                                                                                                    |                                                     |    |              |
|                                                                                                    |                                                     |    |              |
|                                                                                                    |                                                     |    |              |
|                                                                                                    |                                                     |    |              |
|                                                                                                    |                                                     |    |              |
| Installshield                                                                                                    | ent Installer Annuler                               |    |              |
|                                                                                                    |                                                     |    |              |
|                                                                                                    |                                                     |    |              |
|                                                                                                    |                                                     |    |              |
|                                                                                                    |                                                     |    |              |
|                                                                                                    |                                                     |    |              |
|                                                                                                    |                                                     |    |              |
|                                                                                                    |                                                     |    |              |
| 🕂 🔎 Tapez ici pour effectuer une recherche 🛛 🧮 💽 🧮 🛃                                                              |                                                     |    | 14:47        |
|                                                                                                    |                                                     | E. | · 16/04/2025 |
|                                                                                                    |                                                     |    |              |
|                                                                                                    |                                                     |    |              |
|                                                                                                    |                                                     |    |              |

MediaContact est désormais installé il faut maintenant passer au serveur Media4Display.

## IV. Installation de Media4Display:

Dans un premier temps, exécuter en tant qu'administrateur l'exécutable Media4Display Server.

| Image: Source Mage       Image: Source Mage       Image: Source Mage       Image: Source Mage         Image: Source Mage: Source Mage       Outlis d'application       Image: Source Mage       Image: Source Mage         Image: Source Mage: Source Mage: Source Mage       Image: Source Mage: Source Mage: Source Mage       Image: Source Mage: Source Mage: Sou                                                                                                    | Image: Source MdD       Image: Source MdD       Image: Source MdD         Image: Source MdD       Image: Source MdD       Image: Source MdD         Image: Source MdD       Image: Source MdD       Image: Source MdD         Image: Source MdD       Image: Source MdD       Image: Source MdD         Image: Source MdD       Image: Source MdD       Image: Source MdD         Image: Source MdD       Image: Source MdD       Image: Source MdD         Image: Source MdD       Image: Source MdD       Image: Source MdD         Image: Source MdD       Image: Source MdD       Image: Source MdD         Image: Source MdD       Image: Source MdD       Image: Source MdD         Image: Source MdD       Image: Source MdD       Image: Source MdD         Image: Source MdD       Image: Source MdD       Image: Source MdD         Image: Image: Source MdD       Image: Source MdD       Image: Source MdD         Image: Image: Imag                                                                                                    | 2 éément(s)       1 élément sélectione 423bo                                                                                                    | 2 élément(s)       1 élément silectionné 423 Mo                                                                                                    |                                                                                                    |             |                                                                                                    |                                                                                                    |                            |                                    |                           |                           |
|----------------------------------------------------------------------------------------------------|----------------------------------------------------------------------------------------------------|----------------------------------------------------------------------------------------------------|----------------------------------------------------------------------------------------------------|----------------------------------------------------------------------------------------------------|-------------|----------------------------------------------------------------------------------------------------|----------------------------------------------------------------------------------------------------|----------------------------|------------------------------------|---------------------------|---------------------------|
| Rocket       Particage       Accels inpide       Accels inpide       Numerical Sources M4D       ©       Rechercher dans : Sources M4D       P         Accels inpide       Num       Modifie (a 17)pe       Taille       Taille                                                                                                    | rotuit       Activity       Outrilie       Sources MAD       ✓       O       Rechercher dans: Sources MAD       ✓         *       Accest rapide       *       *       Modified le       Type       Tuile         *       Accest rapide       *       *       Modified le       Type       Tuile         *       Modified le       Type       Tuile       *       Modified le       Type         *       Modified le       Type       Tuile       *       Modified le       Type         *       Modified le       Type       Tuile       *       Modified le       Type         *       Modified le       Type       Tuile       *       *       *       *         *       Modified le       Type       Tuile       *       *       *       *       *         *       Modified le       Type       Tuile       *       *       *       *       *       *       *       *       *       *       *       *       *       *       *       *       *       *       *       *       *       *       *       *       *       *       *       *       *       *       *                                                                                                    | 2 éément(s)       1 élément sélectionei 423bo                                                                                                    | 2 dément(s)       1 dément silectionné 423 Mo                                                                                                    |                                                                                                    |             | Gérer                                                                                                    | Sources M4D                                                                                                    |                            |                                    | -                         | ×                         |
| Accels rapide     Modifié le Type     Tuile     Modifié le Type     Tuile     Modifié le     Tuile     Modifié le     Modifié le     Tuile     Modifié le     Modifié | Accts rapide<br>Boreau<br>Accts rapide<br>Boreau<br>Backbargement:<br>Documents<br>Ce PC<br>Ce PC<br>C | Access reprie<br>Access reprie<br>Access | Accts rapie<br>Butesu<br>Telebragements<br>Telebragements<br>Reseau<br>2 éément(s) 1 élément selectione 423 Mo<br>2 éément(s) 1 élément selectione 423 Mo<br>2 élément(s) 1 élément selectione 423 Mo<br>2 élément(s) 1 élément selectione 423 Mo<br>2 élément(s) 1 élément selectione 423 Mo<br>2 élément(s) 1 élément selectione 423 Mo<br>2 élément(s) 1 élément selectione 423 Mo<br>2 élément(s) 1 élément selectione 423 Mo<br>2 élément(s) 1 élément selectione 42 Mo<br>2 élément(s) 1 élément selectione 42 Mo<br>2 élément(s | Fichier Accueil Partage                                                                                                    | e Affichage | Outils d application                                                                                                    | Courses MAD                                                                                                    |                            |                                    | <br>Destaurbasedense Carr |                           |
| Promiétés                                                                                                    |                                                                                                    | 2 élément(s)   1 élément sélectionné. 423 Mo                                                                                                    | 2 dément(s) 1 élément sélectionné 423 Mo                                                                                                    | Accès rapide<br>Accès rapide<br>Bureau *<br>Téléchargement *<br>Decuments *<br>Images *<br>C & PC<br>fill Lectur de DVD (D:) 5<br>Péseau | Nom         | A      A     A     A     A | Modifié le<br>nemi/2005 1403<br>u/ administrateur<br>ad++<br>liternes de compatibilité<br>de démarage<br>ons précédentes | Type Anglication plication | Taille<br>434 068 Ko<br>622 772 Ko |                           |                           |
| 2 element(s) 1 element selectionne 423 Mo                                                                                                    |                                                                                                    |                                                                                                    |                                                                                                    | effectuer une recherche                                                                                                    | ۵           |                                                                                                    |                                                                                                    |                            |                                    |                           | ヘ 문 4 14:50<br>16/04/2025 |

Comme pour MediaContact Server, extraire dans un dossier local.

| Corbeille |       |          |                                                                                                    |   |  |                                              |    |
|-----------|-------|----------|----------------------------------------------------------------------------------------------------|---|--|----------------------------------------------|----|
|           |       |          | Media4Display Server V#6.1.3     Media4Display Server installation.     Dossier d'extraction :     ColMedia4Display | × |  |                                              |    |
|           |       |          | Yes No                                                                                                    |   |  |                                              |    |
|           |       |          |                                                                                                    |   |  |                                              |    |
|           |       |          |                                                                                                    |   |  |                                              |    |
|           | Ħ 💽 🗖 | <b>1</b> |                                                                                                    |   |  | ^ 덮 4 <mark>8</mark> 15:03 ♥<br>16/04/2025 ♥ | 18 |

Le setup se lancera automatiquement. Et cliquer sur suivant.

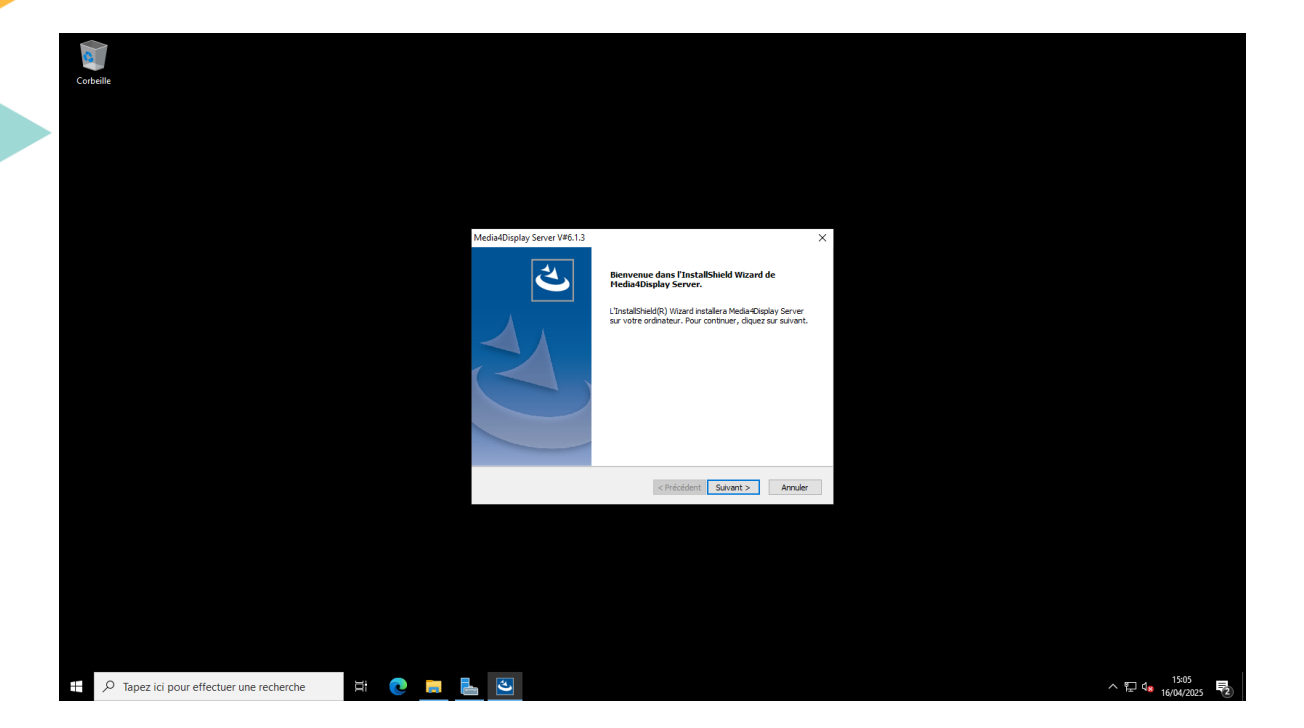

Sélectionner le dossier d'installation des fichiers.

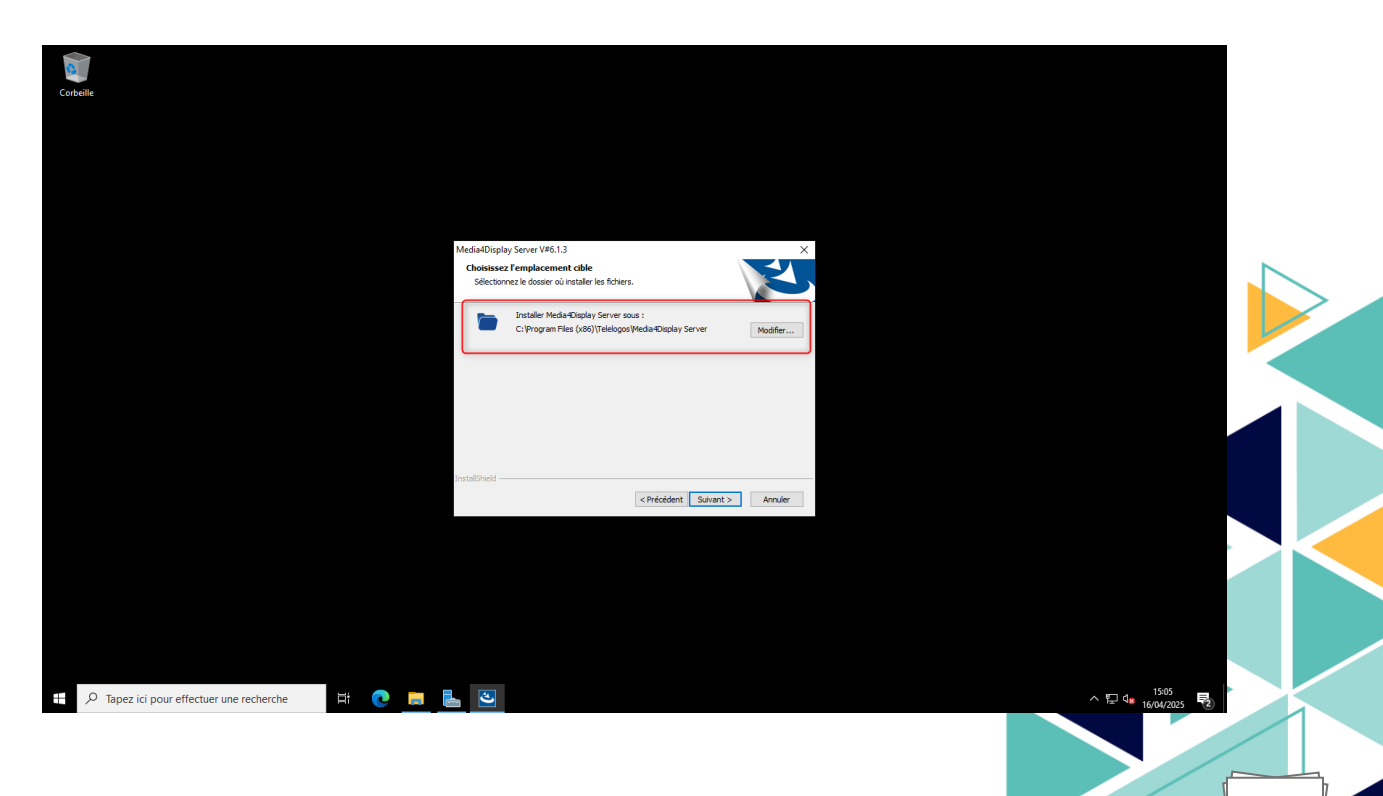

Sélectionner installer de Media4Display Serveur.

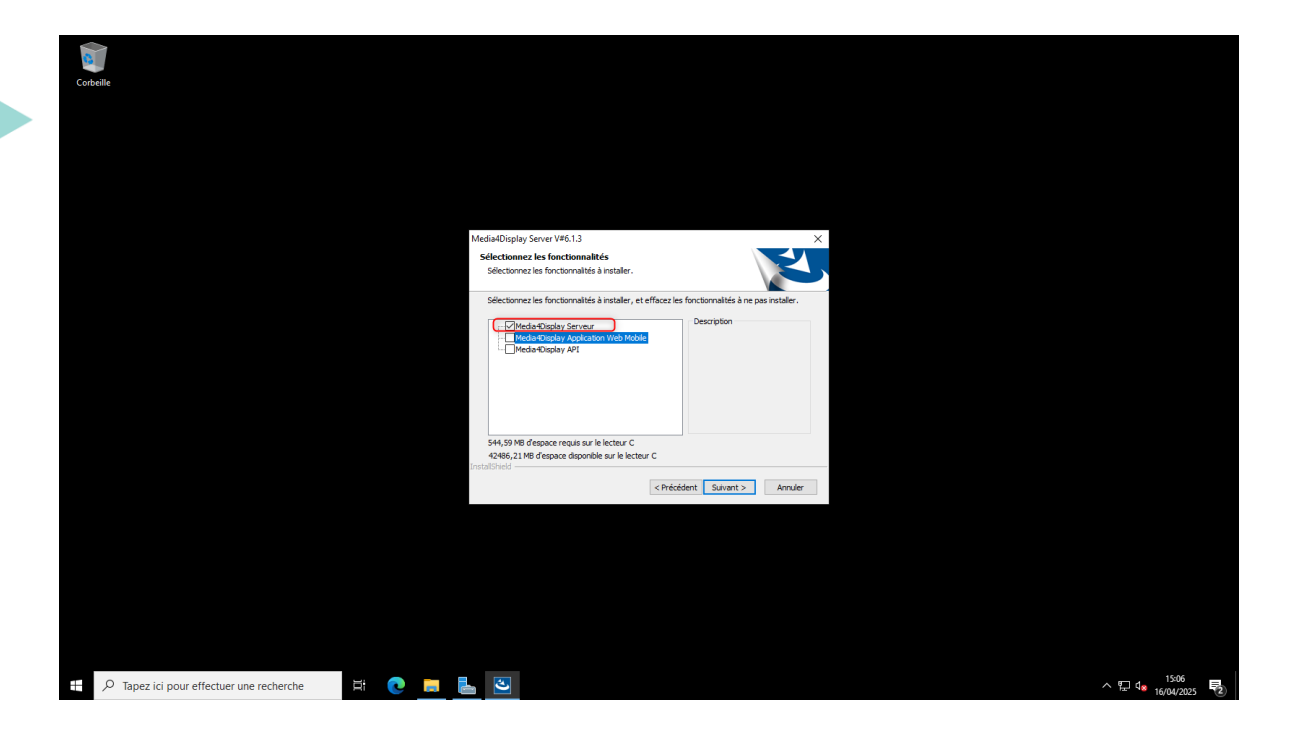

Pour terminer le setup demandera de ressaisir le compte de service. Une fois cela fini lancer la console d'administration pour vérifier l'installation de MediaContact. Et sur un navigateur renseigner l'adresse localhost/Media4Display pour accéder à la console web.

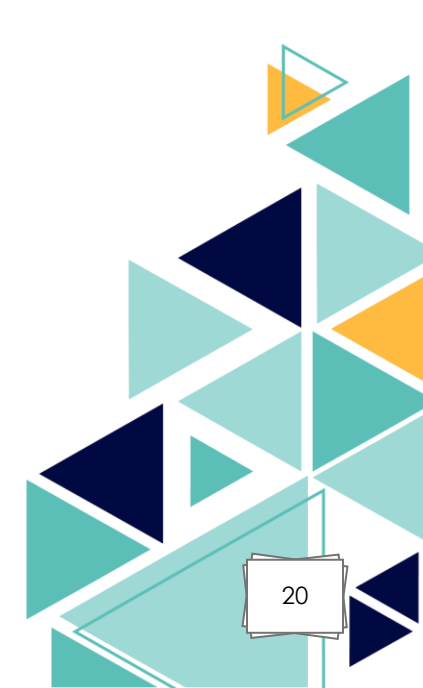

Lancer la console d'administration MediaContact et vérifier que le serveur est bien démarré.

| 🜸 Telelogos MediaContact Console d'Administrati | ion                           |                       |                              |                            | – a ×                        |
|-------------------------------------------------|-------------------------------|-----------------------|------------------------------|----------------------------|------------------------------|
| Richier Edition Affichage Authentification (    | Outils Activité ?             |                       |                              |                            |                              |
|                                                 |                               |                       |                              |                            |                              |
|                                                 | 🕴 🐞 MediaContact (WIN-        | 7HQM4KLH9TU)          |                              |                            |                              |
| Sociétés                                        | 📴 Tableau de bord 🛛 😂 Histori | ques                  |                              |                            |                              |
|                                                 | Propriétés Actualiser 🥩       |                       |                              |                            |                              |
|                                                 |                               |                       |                              |                            |                              |
| Processus                                       |                               |                       |                              |                            |                              |
| Historiques d'exploitation                      |                               |                       |                              |                            |                              |
| Rapports                                        |                               |                       |                              |                            |                              |
| Aames                                           |                               |                       |                              |                            |                              |
|                                                 |                               |                       |                              |                            |                              |
| Reprofile de connexion station                  |                               |                       |                              |                            |                              |
|                                                 |                               |                       |                              |                            |                              |
| Profils de géolocalisation                      |                               |                       |                              |                            |                              |
| Profils de surveillance                         |                               |                       |                              |                            |                              |
| Profils des agents de messagene                 |                               |                       |                              |                            |                              |
| Configurations                                  |                               |                       |                              |                            |                              |
|                                                 |                               |                       |                              |                            |                              |
|                                                 |                               |                       |                              |                            |                              |
|                                                 |                               |                       |                              |                            |                              |
|                                                 |                               |                       |                              |                            |                              |
|                                                 |                               |                       |                              |                            |                              |
|                                                 |                               |                       |                              |                            |                              |
|                                                 |                               |                       |                              |                            |                              |
|                                                 |                               |                       |                              |                            |                              |
|                                                 |                               |                       |                              |                            |                              |
|                                                 |                               |                       |                              |                            |                              |
|                                                 |                               |                       |                              |                            |                              |
|                                                 |                               |                       |                              |                            |                              |
|                                                 |                               |                       |                              |                            |                              |
| MedaContact                                     | Server version - 6.14.4       | Rase version : 6 14 1 | ARCHAMBALII T\Administrateur | Authentfication désartivée | merred 16 avri 2025 15-21-47 |
|                                                 |                               | 5000 Verorut . 0.14.1 |                              |                            | 1591                         |
| P Tapez ici pour effectuer une                  | recherche                     |                       |                              |                            | ^ 문 🕼 15/01/2025 😽           |

Il est également possible de vérifier sur IIS, les services ainsi que dans les DCOM si notre compte de service est bien utilisé.

| onnaire des services Internet                                                                                                    | (115)                                                                                                    |                      |                                                                                               |                                                                                                    |                                                                                                    |                                                            |                                                 | - 0 ×                                                                                                    |  |
|----------------------------------------------------------------------------------------------------|----------------------------------------------------------------------------------------------------|----------------------|-----------------------------------------------------------------------------------------------|----------------------------------------------------------------------------------------------------|----------------------------------------------------------------------------------------------------|------------------------------------------------------------|-------------------------------------------------|----------------------------------------------------------------------------------------------------|--|
| WIN-7HQM4KI                                                                                                    | LH9TU  Pools d'applic                                                                                                    | ations               |                                                                                               |                                                                                                    |                                                                                                    |                                                            |                                                 | 🖬 🖄 🕼 •                                                                                                    |  |
| er Affichage Aide                                                                                                    |                                                                                                    |                      |                                                                                               |                                                                                                    |                                                                                                    |                                                            |                                                 |                                                                                                    |  |
| Constraint of the second second | Poor d'appresent<br>Poor d'appresent<br>Cette page permet de<br>différentes applicatio<br>Filters<br>Mettrad S Classic<br>Default/approd<br>MetDeaut/Approd<br>MetDeaut/Approd<br>MetDeaut/Approd<br>MetDeaut/Approd | applications         | ODS<br>de gérer la liste<br>Atteindre * /<br>Version du<br>4,0<br>4,0<br>Aucun co<br>Aucun co | e des pools d'appli<br>Afficher tout<br>Mode pipeline<br>Intégré<br>Intégré<br>Intégré<br>Intégré<br>Intégré | ations sur le serveur. Les pools d'application so<br>Regrouper par : Aucun regroupement •<br>Identité<br>Application®collentity<br>Application®collentity<br>Application®collen | nt associés aux processus de travail, comportent une ou pl | usieurs applications et permettent d'isoler les | Autor     Period       Argencianos     Davis ter period       Davis ter valoras par defaut     e       Image: Autor     Image: Autor       Image: Autor     Image: Autor |  |
| ・<br>ア Tapez ici pour eff                                                                                                    | Affichage des fonct                                                                                                    | tionnalités ) 📖<br>e | Affichage du                                                                                  | i contenu                                                                                                    | 1. No                                                                                                    |                                                            |                                                 | 4g<br>∧ 10 4a 1523<br>1604/0025 €2                                                                                                    |  |

La solution repose sur 3 DCOM : CommScheduler, clAccessBases et Scheduler.AlarmActions , ici on retrouve bien le compte de service.

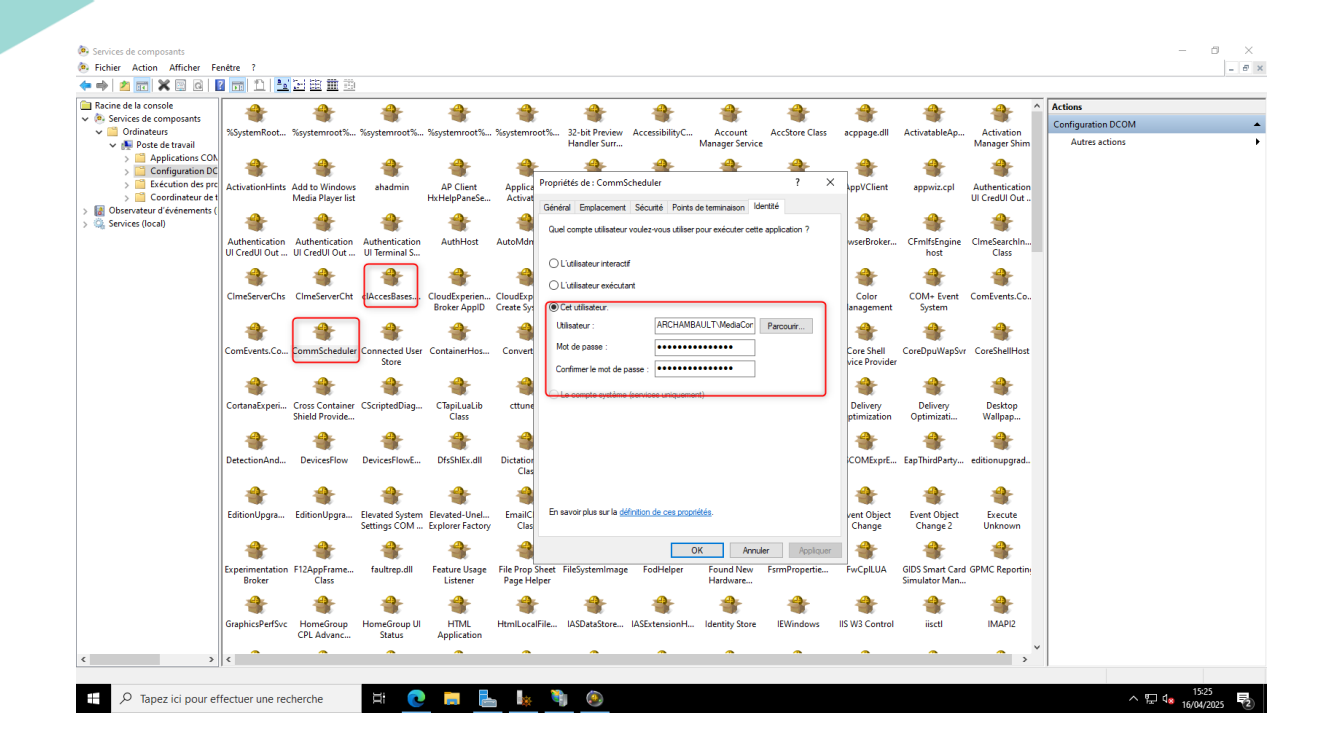

Pour finir lancer la console web depuis un navigateur : localhost/media4display à la première connexion saisir le compte admin par défaut : admin / admin , à changer par le futur, et créer la première société.

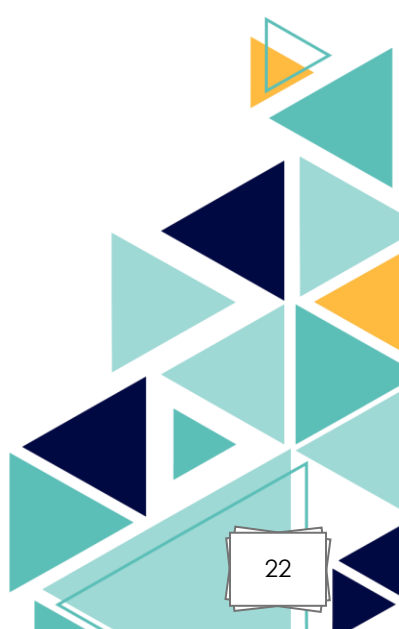

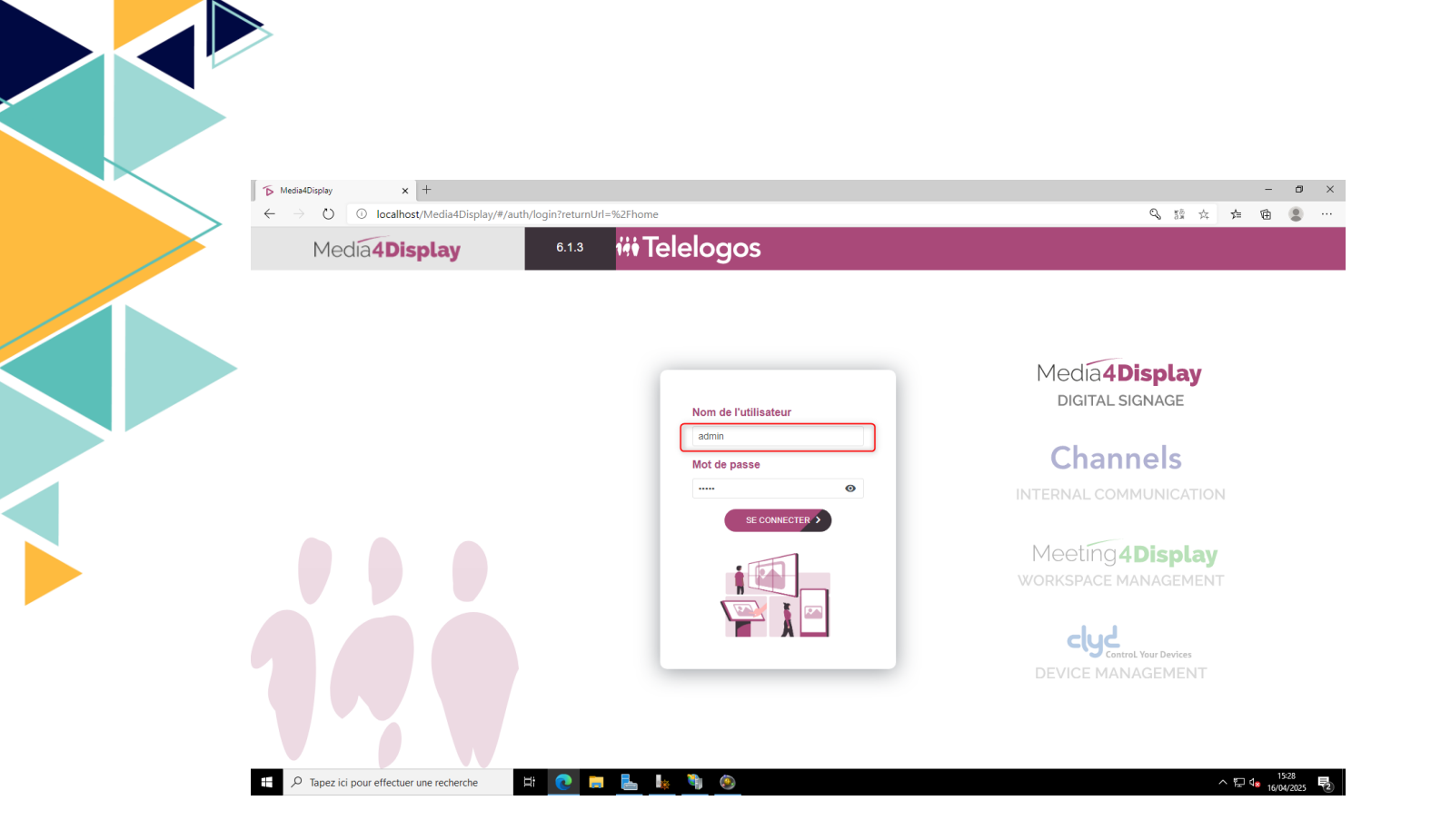

Saisir un nom et un identifiant pour la société.

| ∑ Accueil x +                                |                             | - 8 ×                     |
|----------------------------------------------|-----------------------------|---------------------------|
| ← → ♡ O localhost/Media4Display/#/home       |                             | 讀☆ 幸 圉 ⑧ …                |
| Media4Display                                | Ajouter une organisation    |                           |
| Purrong                                      | Nom Exode Identifiant Exode |                           |
| Payers                                       | Enregister                  |                           |
| Configuration                                |                             |                           |
| 0                                            |                             | Version 6.1.3             |
| P     Tapez ici pour effectuer une recherche |                             | ^ 1730<br>↑ 1500/2025 1€2 |
| Media4Display es                             | t désormais installé.       |                           |

## V. <u>Compétences mises en œuvre :</u>

| Compétence du référentiel                                                     | Mise en œuvre dans le projet                                                                                                    |
|-------------------------------------------------------------------------------|----------------------------------------------------------------------------------------------------|
| Gérer le patrimoine<br>informatique.                                          | Recensement des prérequis<br>matériels et logiciels avant<br>installation.<br>Préparation et configuration du<br>serveur d'hébergement.                                                        |
| Répondre aux incidents et<br>aux demandes<br>d'assistance et<br>d'évolutions. | Réglage des accès, ports réseaux.<br>Possibilité d'évolution avec une<br>authentification à la console web<br>par l'Active Directory.                                                          |
| Mettre à disposition des<br>utilisateurs un service<br>informatique.          | Installation complète de<br>MediaContact et Media4Display.<br>Vérification de l'accessibilité de<br>l'interface utilisateur.<br>Livraison d'une solution<br>opérationnelle et prête à l'usage. |

## VI. <u>Diagramme :</u>

# INSTALLATION MEDIACONTACT / MEDIA4DISPLAY

| $\bigcirc$ $\bigcirc$ $\bigcirc$ $\bigcirc$ |                                                                                                    |
|---------------------------------------------|----------------------------------------------------------------------------------------------------|
|                                             | 08h         9h         10h         11h         12h         13h         14h         15h         16h         17h         18h |
| Préparation des ressources<br>matérielles   |                                                                                                    |
| Prise en main serveur client                |                                                                                                    |
| Vérification des prérequis                  |                                                                                                    |
| Validation et ajustements                   |                                                                                                    |
| Installation MediaContact                   |                                                                                                    |
| Installation Media4Display                  |                                                                                                    |
| Vérification de l'installation              |                                                                                                    |
| Test avec un player                         |                                                                                                    |
| Compte rendu client                         |                                                                                                    |
| Compte rendu commercial                     |                                                                                                    |
| Clôture du projet                           |                                                                                                    |

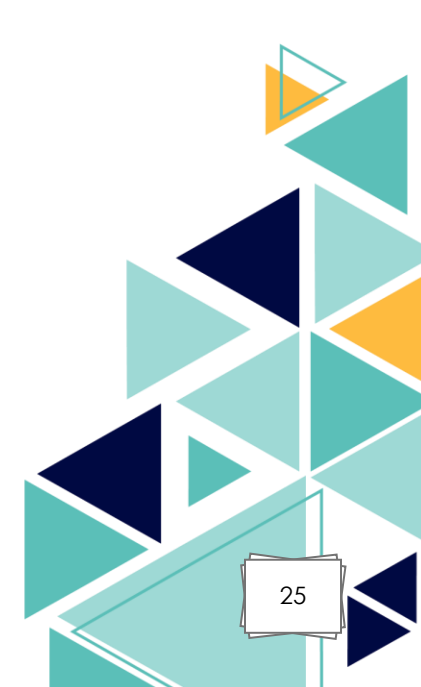